# 毕业证照图像采集操作手册

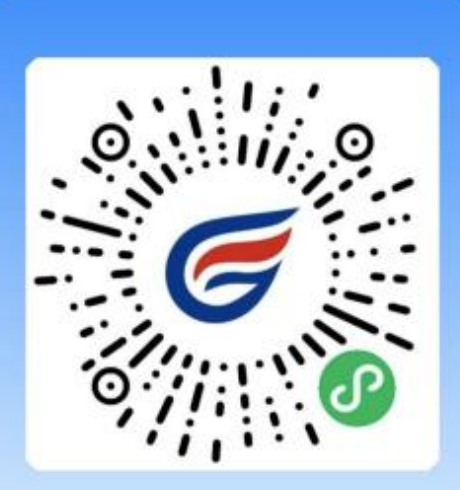

微信扫描识别二维码 开始采集

## 01如何使用"毕业证照"微信小程序进行图像采集

1、授权登入(采集开始前预先完成)

- 1) 扫码进入小程序后, 在启动页点击【立即进入】按钮
- 2) 进入首页页面后,进入【获取采集资格】页面

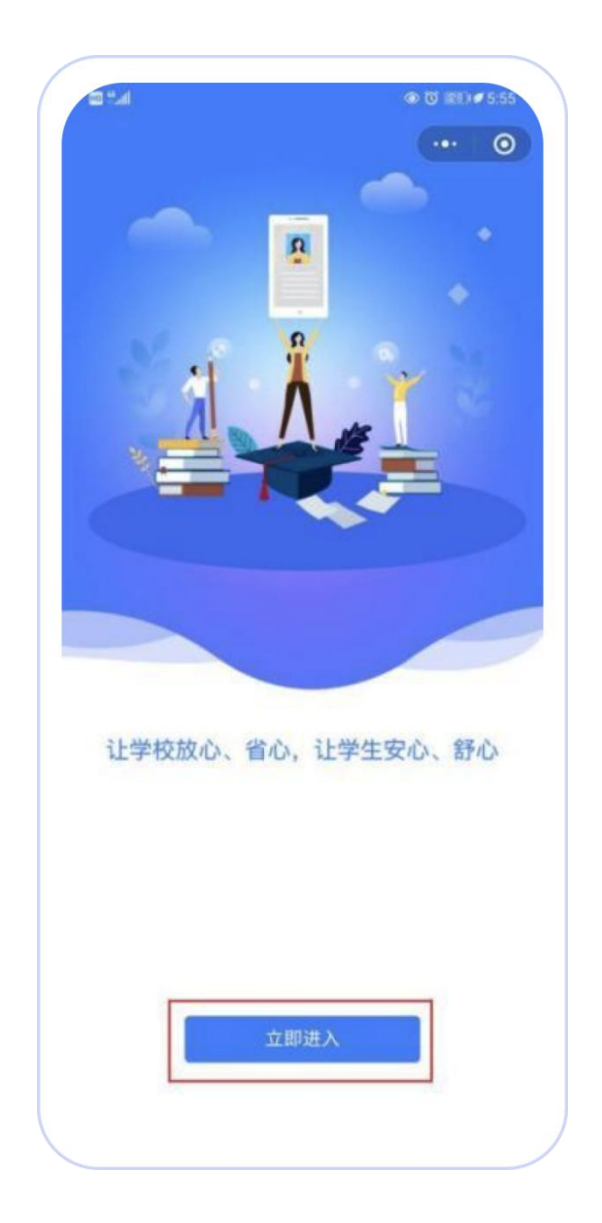

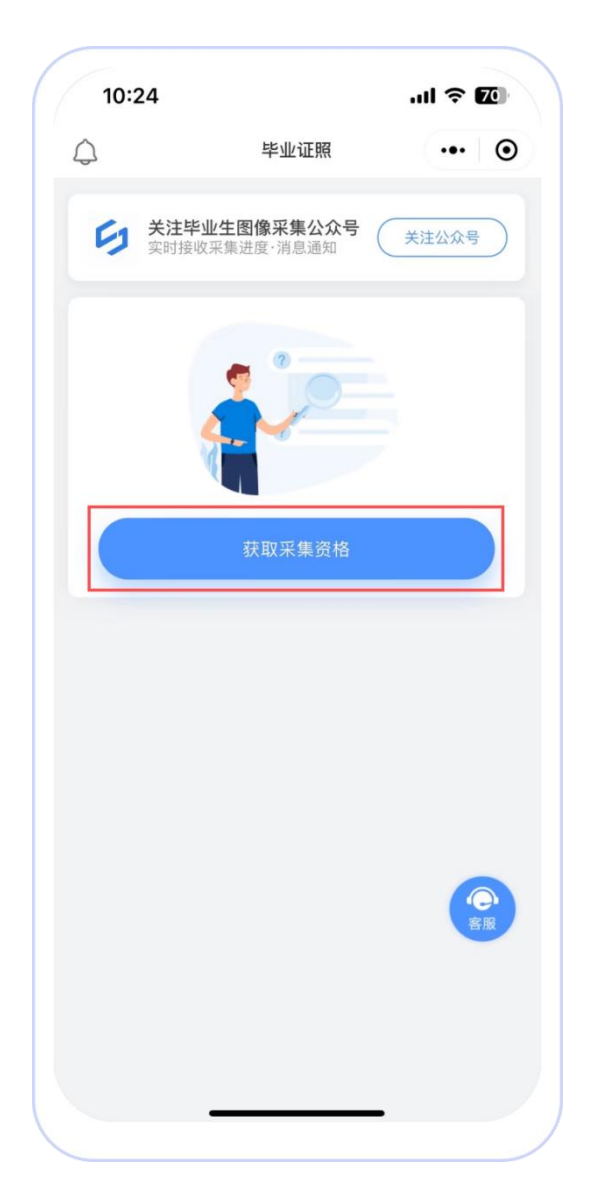

#### 2、识别学信网图像采集码(采集开始前预先完成)

1) 如您已获取学信网图像采集码

●点击【扫码识别/相册识别】进行识别即可

2) 如您未获取学信网图像采集码

●点击按钮下方文字查看获取教程

 3)识别学信网采集码成功后进入"核验学籍信息"页面,输入身份证号后四位 将会关联您的采集信息。

| 15:34  ・・・・・・・・・・・・・・・・・・・・・・・・・・・・・・・・・・・・ | •<br>身份核验                 |
|---------------------------------------------|---------------------------|
| <                                           | 身份核验                      |
| 点击按钮识别学信网图像采集码 请输入您学                        |                           |
| 请输入您学                                       |                           |
| 请输入您学                                       | 核验学籍信息                    |
|                                             | <sup>6</sup> 籍信息的证件号码后四位进 |
| 🖹 扫码识别 / 相册识别                               |                           |
|                                             |                           |
|                                             |                           |
| で変換                                         |                           |
| 没有学信网图像平集码? 占击查看莽取教程!                       | ]重新上传学信网图像采集码             |

#### 3、采集资格展示 (采集开始前预先完成)

1) 核验学籍信息完毕,进入"采集列表"

2) 点击【进入采集】按钮,进入采集详情页面

3)进入采集详情页面后,再次点击【开始采集】按钮,进入"服务内容"页 面

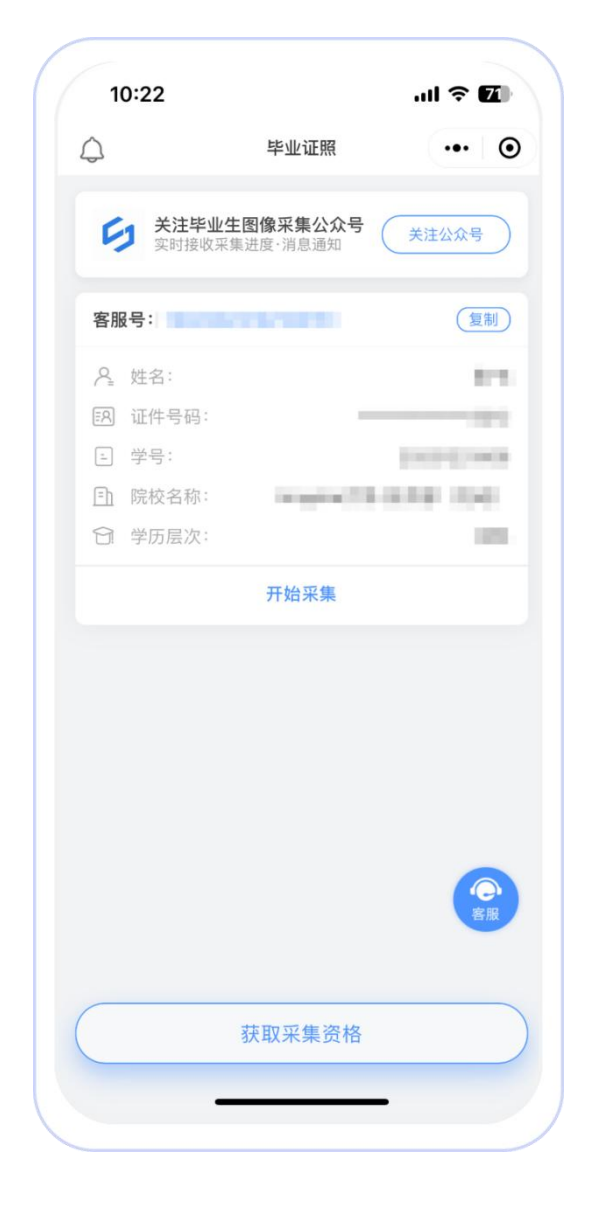

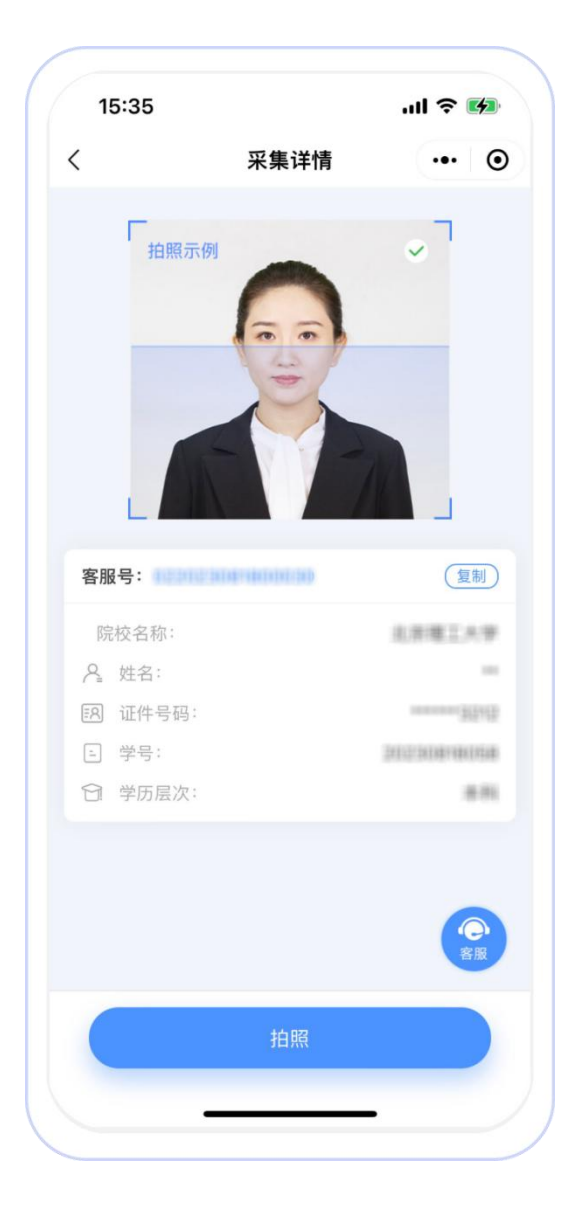

#### 4、支付费用(采集开始前预先完成)

点击【立即支付】按钮进行支付。该费用包含图像采集、图像标准化等全部服务。

#### 注:采集费用以页面显示的价格为准

| ,11 4G <b>9</b> 9 |                |  |  |
|-------------------|----------------|--|--|
| 服务内容              | ••• •          |  |  |
|                   |                |  |  |
| 10.0              |                |  |  |
| 10.00             |                |  |  |
|                   |                |  |  |
|                   |                |  |  |
|                   |                |  |  |
|                   |                |  |  |
|                   |                |  |  |
|                   |                |  |  |
|                   |                |  |  |
|                   |                |  |  |
|                   |                |  |  |
|                   |                |  |  |
|                   |                |  |  |
|                   |                |  |  |
| 立即支付              |                |  |  |
| 立即支付              | <b>全</b><br>客服 |  |  |
|                   | 服务内容           |  |  |

#### 5、上传照片(必须拍摄本人的照片)

- 为了帮助您快速完成图像采集,建议您在提交照片前务必仔细阅读拍照要求 后再点击【拍照】按钮进行图像采集。
- 2) 拍照完成后,如果您对当前照片满意,请点击【上传】按钮,即为您制作 证件照。
- 3)如不满意,可点击【重拍】重新拍摄新的照片。
- 注:不可上传自拍照,必须请他人持手机为您拍摄。

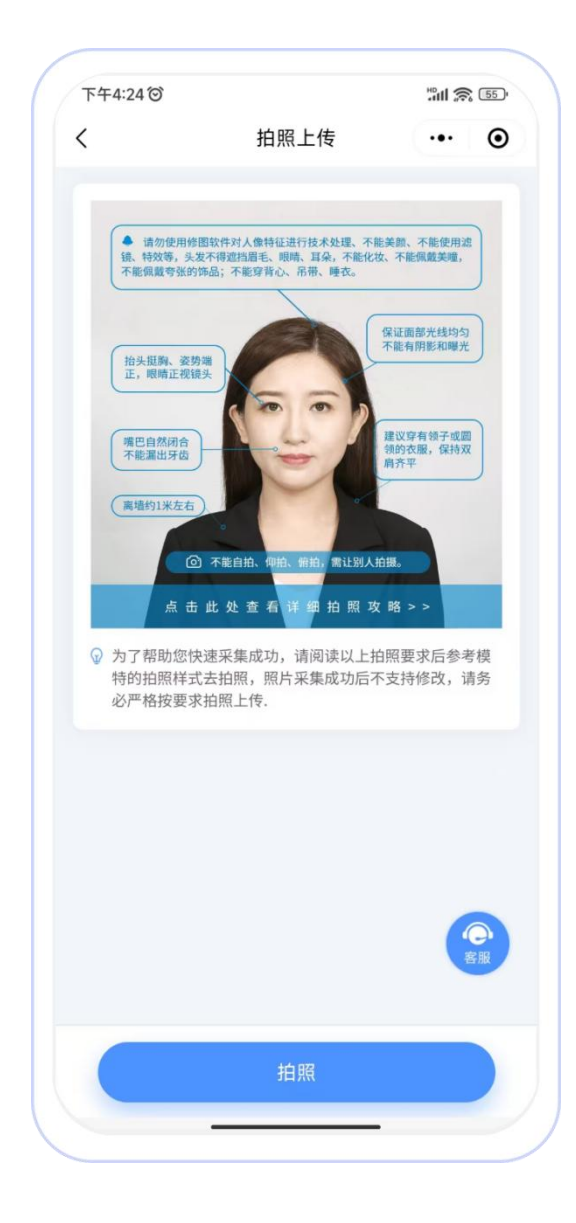

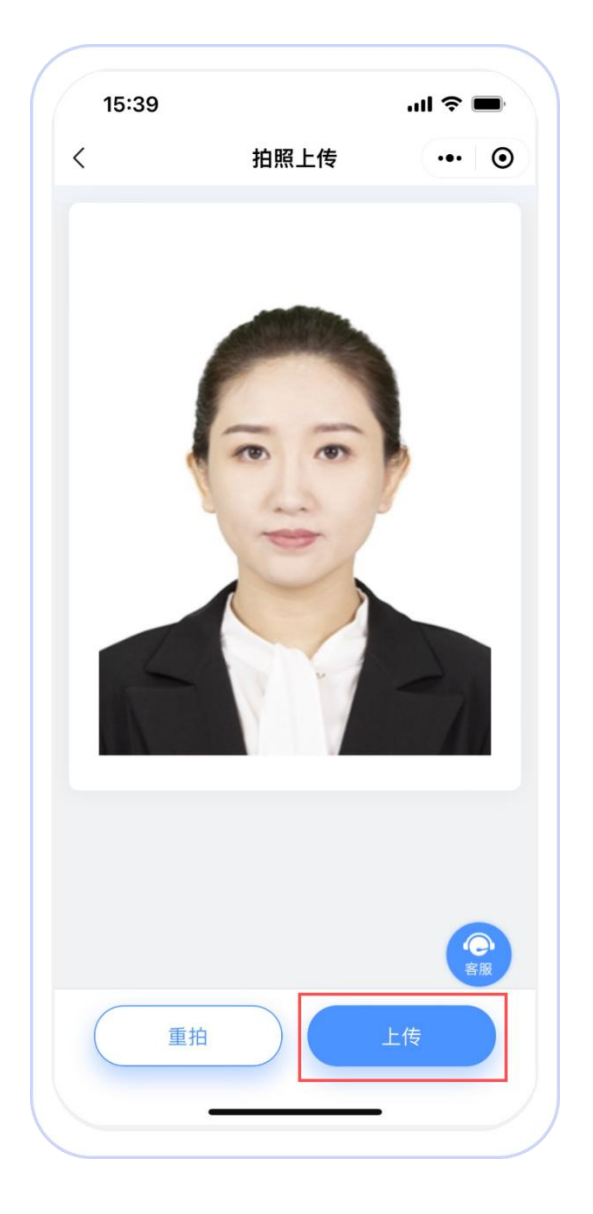

#### 6、照片标准化制作(上传照片后操作)

- 1) 拍照满意后,点击【照片标准化】,进入照片标准化制作过程中。
- 2)照片上传之前,请再次确认您的照片,然后点击【提交】按钮,照片将进入身份核验中。

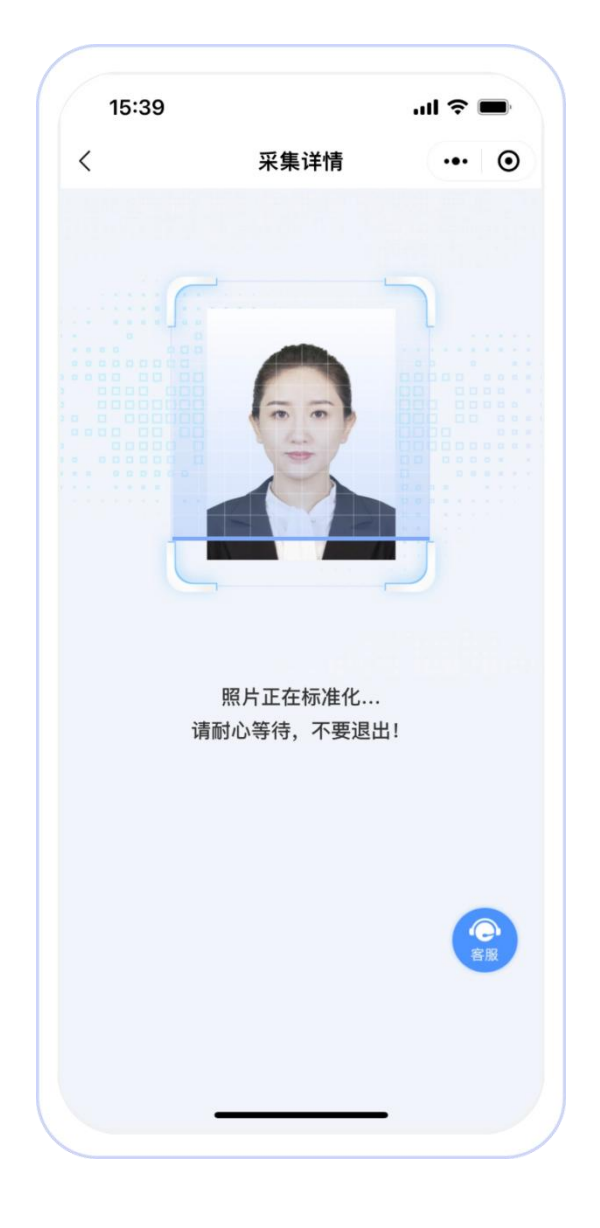

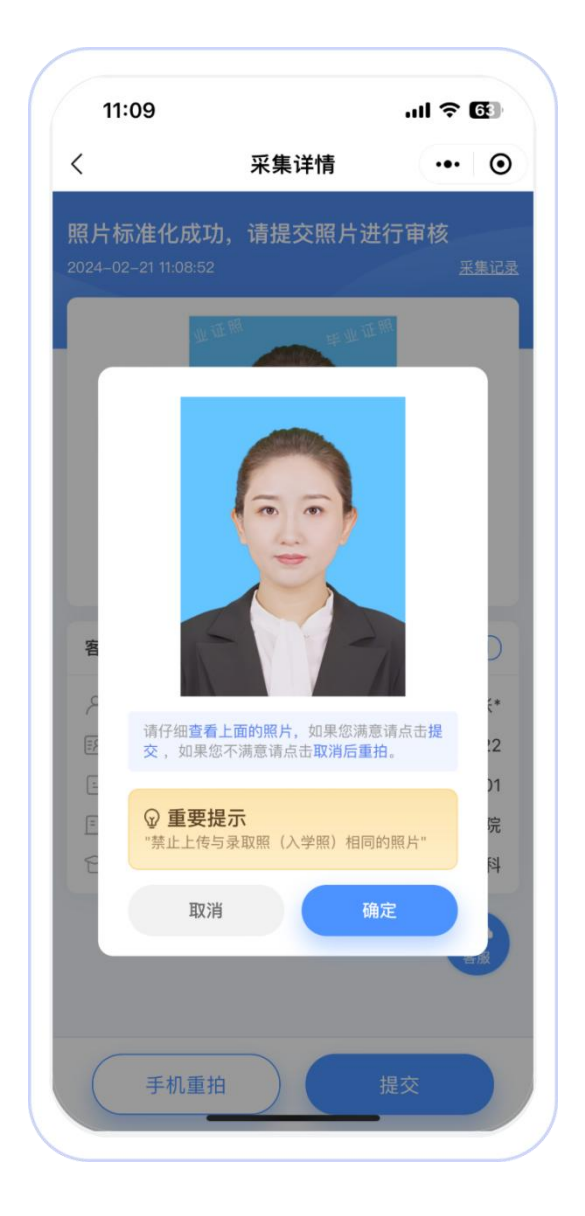

#### 7、等待审核(确认照片后等待审核)

审核约两个工作日,如您在审核中时,发现信息有误或者想要更换照片上 传,请立即与客服联系解决。

注:照片一经提交审核通过,采集完成或进入上网中后,即不支持修改信 息或更换照片。

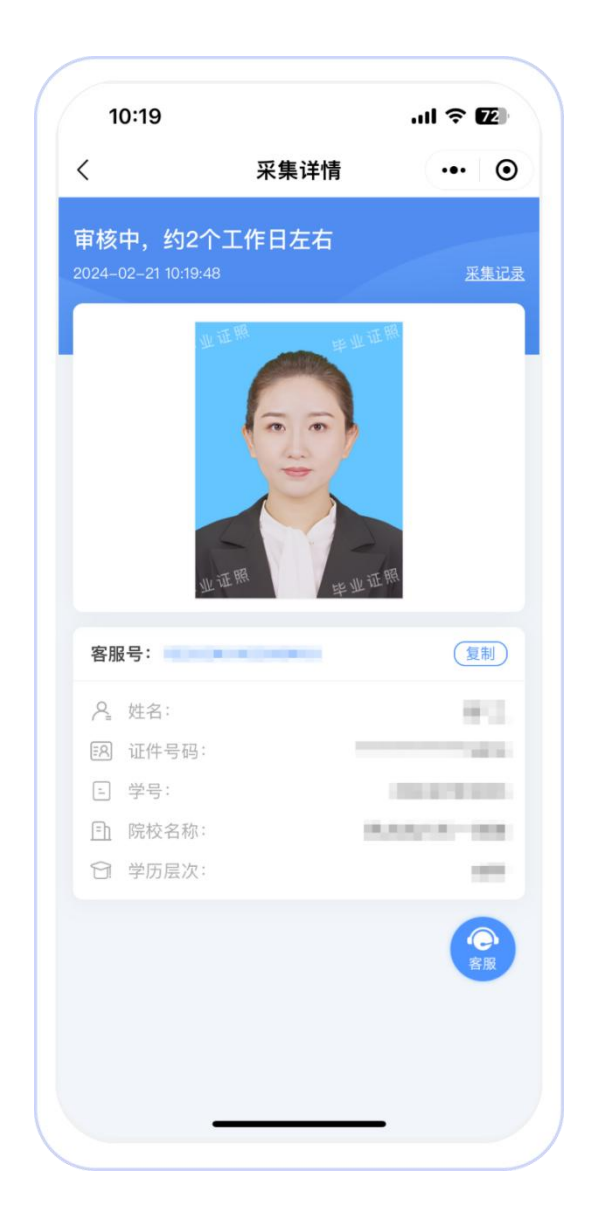

### 8、下载电子照片(下载照片)

1) 点击【下载图片】按钮,您可选择下载电子【标准照】或【排版照】。

2)确认所需下载的电子照片类型后,点击【保存照片】按钮即可完成下载。下载完成的照片将自动保存在您的手机相册。

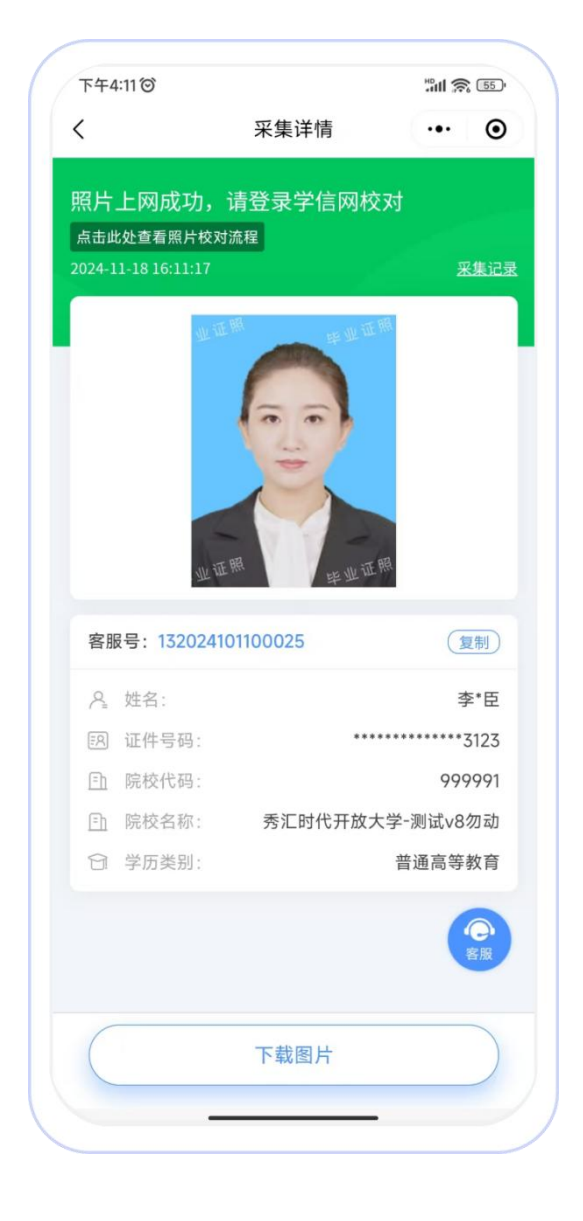

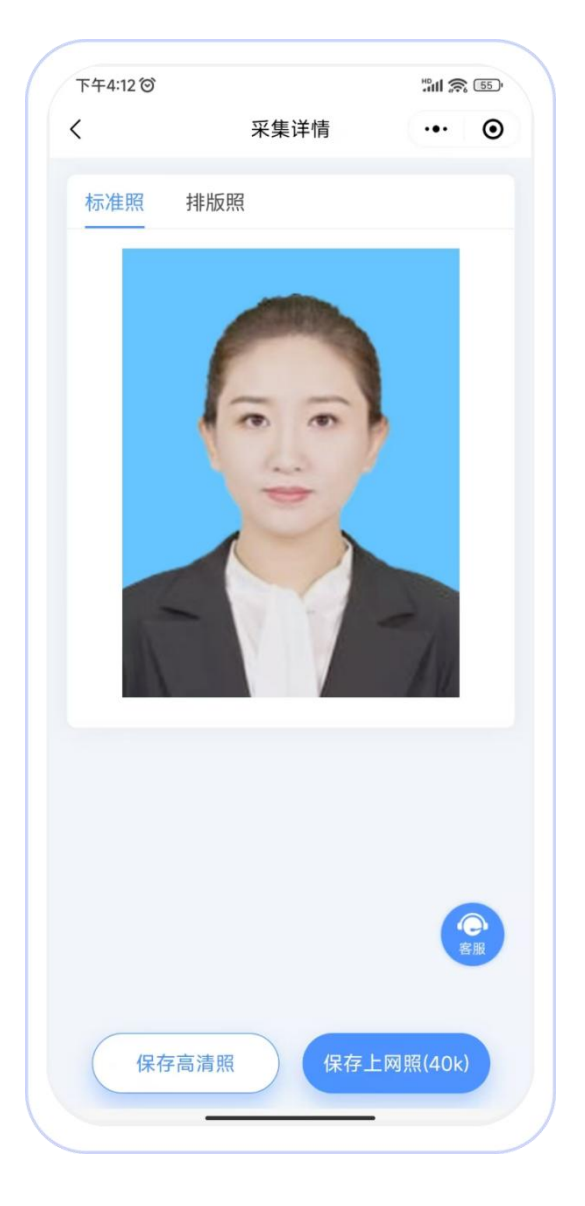

## 02 客服咨询

点击小程序页面右侧【客服】图标,可进行在线客服或客服电话咨询,也可以查 询拍摄常见问题。

- 注: ①如果您的照片"审核未通过",请您尽快重新拍照,以免影响您的采集( 重拍上传不需要重复付费)。
  - ②有任何疑问,您可以点击小程序上的"在线客服"或"电话咨询"获取我 们专业客服人员的帮助,我们将及时为您解答!

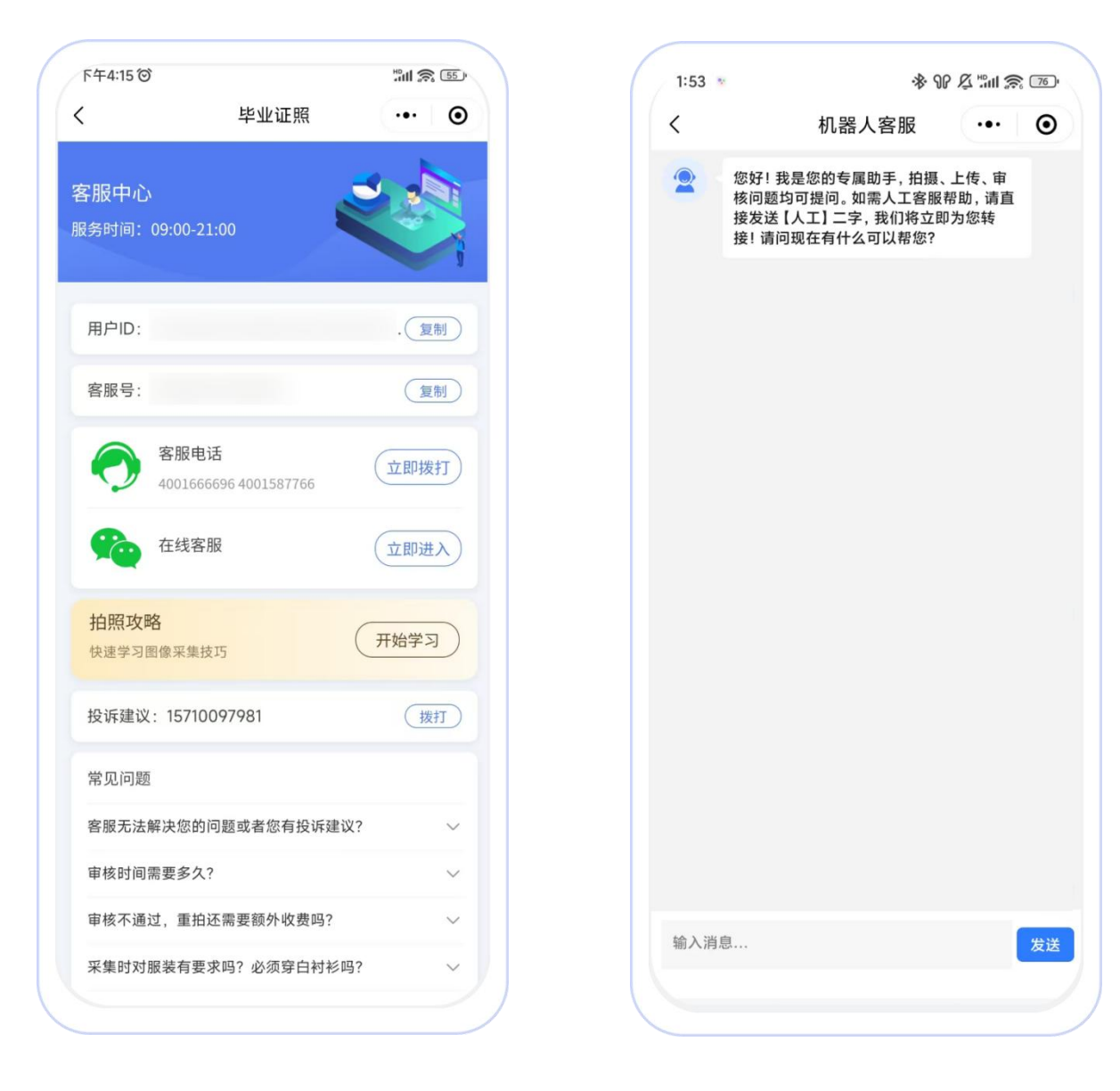

## 03拍照注意事项

- 1、选取光线较好的室内,选择一面干净的白墙,穿与背景颜色有反差的衣服
  ,身体距离墙壁一米左右;
- 2、使用后置摄像头拍摄身体部位至胸部部位的半身;

3、露出耳朵和额头,头部正视镜头,保持肩膀齐平,表情自然,嘴唇自然闭合;

- 4、注意尽量不要佩戴眼镜,常戴眼镜者可以佩戴眼镜,但不得戴有色眼镜, 不得 佩戴头饰、耳饰、项链等饰品;
- 5、穿单色有领衣服,着正装,避免复杂图案、花纹,不要衣着臃肿,不要 穿无袖,吊带、低胸衫、奇装异服,因图像采集背景为蓝色,禁止穿蓝色 衣服;
- 6、避免脸部阴影或阴阳脸;
- 7、素颜,禁止美颜和化妆、佩戴美瞳;

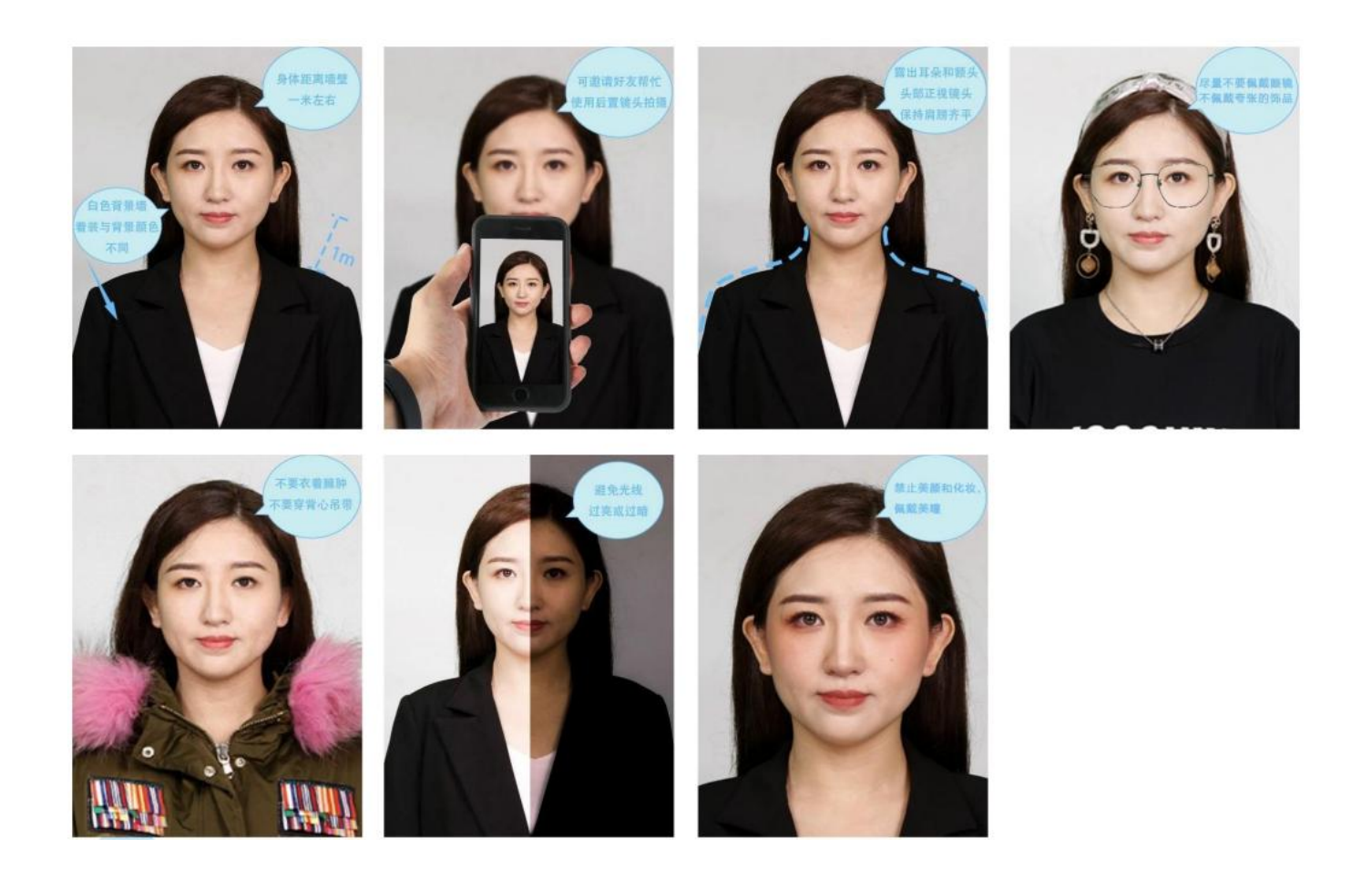